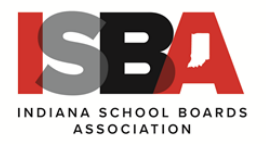

#### Welcome to ISBA's new application management system, REVELUS!

ISBA has moved to an entirely online application process. In preparation for creating your applicant profile you will need the following information and documentation in order to complete your online application. We recommend all documents to be uploaded are in PDF format.

- Cover letter (*We recommend you customize this letter for each application you complete*)
- A minimum of three confidential reference surveys must be completed in order to apply for any position. We recommend these come from board members and/or individuals who have supervised or have specific knowledge of your experience and work.
- Current resume
- College transcripts (Under-graduate and graduate work)
- Current superintendent license/certificate (*if applicable*)

Candidates who do not possess a current Indiana Superintendent's License or have reciprocity questions should contact the Indiana Department of Education, <u>licensinghelp@doe.in.gov</u>, (317) 232-9010

The next several pages will provide you with a step-by-step guide with screen shots to help you complete your profile and application. You may want to print this to have it handy as you proceed.

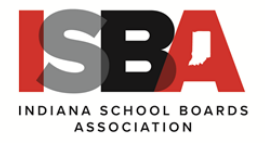

#### Setting up your profile

- 1. Go to https://isba.myrevelus.com/and click on LOG IN
- 2. Create a new account
  - a. Us a PERSONAL EMAIL as your USERNAME
  - b. Create a password that YOU CAN REMEMBER!

| ISBA | Indiana School Boards Association                                                                                                    |                            | LOG IN |
|------|----------------------------------------------------------------------------------------------------|----------------------------|--------|
|      | Indiana School Boards Association                                                                                                    | ٥                          |        |
|      | Superintendent Search Services                                                                                                    |                            |        |
|      | The Indiana School Boards Association (ISBA) provides search services to school corporations throughout Indiana. To best facilitate this ser<br>ISBA exclusively utilizes Revelus, a completely online application tool. It is only through this tool, http://isba.revelus.com/, that applicants ca<br>positions in ISBA facilitated searches. | vice,<br>in apply for open | ·      |
|      | In order to apply for a position, you must complete both your profile and the application in full. Your application will not be submitted without the application requirements.                                                                                                    | t fully completing         |        |
|      | Should you have any questions about the application process, please contact Dr. Michael Adamson, Director of Board Services at: madamsor<br>by phone at: 317-229-3270.                                                                                                    | n@isba-ind.org, or         |        |

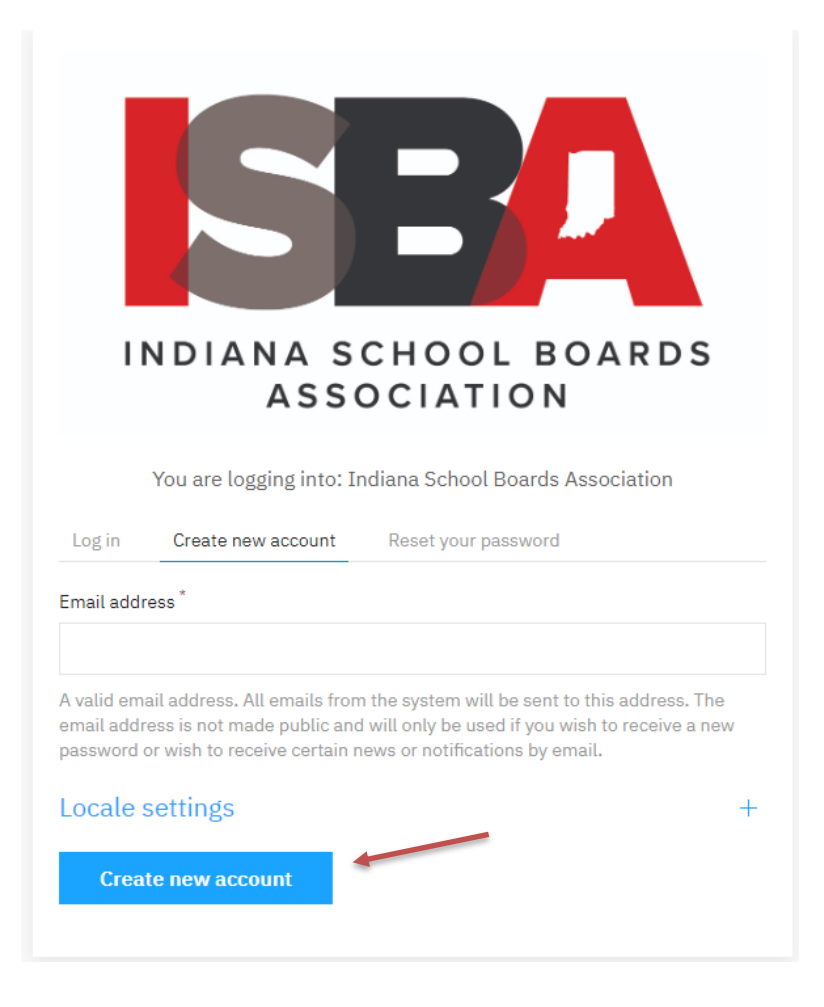

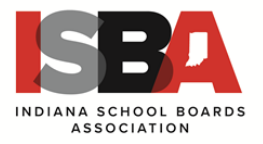

- 3. Create Your Revelus Profile
  - a. Your profile:
    - Must be complete PRIOR to being able to apply for any position
    - Can be edited prior to any submission for a position but NOT AFTER SUBMISSION
    - Will be automatically included as part of your application materials for each position for which you apply.
  - b. After creating your account, the system may automatically take you to the start of the profile entry screen, otherwise click on the MY ACCOUNT button in the upper right corner to take you to this screen.

| Indiana School | Boards Association      |                                    |   |                             | APPLY | MY ACCOUNT | LOG OUT |
|----------------|-------------------------|------------------------------------|---|-----------------------------|-------|------------|---------|
|                | Account Actions         | Welcome, Michael                   |   | My Profile Status           |       |            |         |
|                | Edit Email and Password | Name<br>Michael T. Adamson<br>Edit | - | Your profile is up to date! |       |            |         |
|                |                         | Address                            | + |                             |       |            |         |
|                |                         | Personal Information               | + |                             |       |            |         |
|                |                         | Current Employment                 | + |                             |       |            |         |
|                |                         | Education History                  | + |                             |       |            |         |
|                |                         | Work History                       | + |                             |       |            |         |
|                |                         | Certifications                     | + |                             |       |            |         |
|                |                         | Resume                             | + |                             |       |            |         |
|                |                         | Files                              | + |                             |       |            |         |

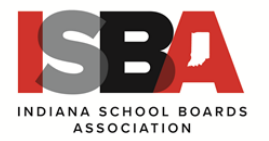

Here is the first screen if you are just beginning to create your profile. If you have created a profile in another state using Revelus, you can IMPORT your current profile for the AASB applications. If this is your first time, then choose the default "Do Not Import" and hit SAVE AND CONTINUE.

| ļ |                      |                               | Indiana School Boards Association              |                                                                                                    | APPLY | MY ACCOUNT | LOG OUT |
|---|----------------------|-------------------------------|------------------------------------------------|----------------------------------------------------------------------------------------------------|-------|------------|---------|
|   | 1.<br>2.             | Impo<br>Nam                   | e                                              | Import Profile                                                                                                    |       |            |         |
|   | 3.                   | Addr                          | ess<br>onal Information                        | Please complete your profile before applying for a position.                                                                                                    |       |            |         |
| ) | 5.<br>6.<br>7.<br>8. | Educ<br>Work<br>Certi<br>Resu | ation History<br>K History<br>fications<br>Ime | Import from another site Do not import  You may import you profile from another Revelues network site. This wizzed will still continue, allowing you to alter any imported data we wave sets Ward if Relations and her imported and on unbended files will be transformed. |       |            | ¢       |
|   | 9.<br>10.<br>11.     | Uplo<br>Refe<br>Addi          | aded Files<br>rences<br>tional Questions       | as you see it, nor all initial can be imported, and no opposated rises will be trainsteried. Save Save Save and continue                                                                                                    |       |            |         |
|   |                      |                               |                                                |                                                                                                    |       |            |         |
| ļ |                      |                               |                                                |                                                                                                    | Ne    | ed help?   |         |

Below is the first screen in your profile to be completed. Once you have filled in all the required boxes, you must hit SAVE or SAVE and CONTINUE to go to the next section in the profile.

|                              | i aasb.myrevelus.com                                         | C                 | 0 1 +              |
|------------------------------|--------------------------------------------------------------|-------------------|--------------------|
| Association of Alaska Scho   | ool Boards                                                   | APPLY             | MY ACCOUNT LOG OUT |
| 1. Import Profile<br>2. Name | Name                                                         |                   |                    |
| 3. Address                   | Please complete your profile before applying for a position. | $\otimes$         |                    |
| 5. Education History         |                                                              |                   |                    |
| 6. Work History              | First Name *                                                 |                   |                    |
| 7. Certifications            |                                                              |                   |                    |
| 8. Resume                    | Middle Name                                                  |                   |                    |
| 9. Uploaded Files            |                                                              |                   |                    |
| 10. References               |                                                              |                   |                    |
| 11. Additional Questions     | Last Name *                                                  |                   |                    |
|                              |                                                              |                   |                    |
|                              | Save and go back                                             | Save and continue |                    |
|                              |                                                              |                   | Need help?         |

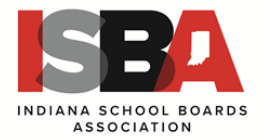

For these sections that will require multiple entries, complete the first required entry and then hit SAVE before you click on the ADD ENTRY button for the next one. The system will remind you when all entries are complete. It will not allow you to move on until that section is finis

| Boards Association      |                                    |                   |                             |  |
|-------------------------|------------------------------------|-------------------|-----------------------------|--|
| Account Actions         | Welcome, Michael                   | My Profile Status |                             |  |
| Edit Email and Password | Name<br>Michael T. Adamson<br>Edit | -                 | Your profile is up to date! |  |
|                         | Address                            | +                 |                             |  |
|                         | Current Employment                 | +                 |                             |  |
|                         | Education History                  | +                 |                             |  |
|                         | Work History                       | +                 |                             |  |
|                         | Certifications                     | +                 |                             |  |
|                         | Resume                             | +                 |                             |  |
|                         | Files                              | +                 |                             |  |
|                         |                                    |                   |                             |  |

hed including in some cases files that must be uploaded (PDFs).

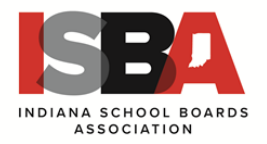

**Boards Association** 

| Account Actions         | Welcome, Michael                                                                            | My Profile Sta                      | tus |
|-------------------------|---------------------------------------------------------------------------------------------|-------------------------------------|-----|
| Edit Email and Password | Name<br>Michael T. Adamson<br>Edit<br>Address<br>Personal Information<br>Current Employment | Your profile is up to date! + + + + |     |
|                         | Education History<br>Work History<br>Certifications<br>Resume<br>Files                      | + + + + +                           |     |

- 4. Your profile will require the following:
  - a. 3 work histories starting with your most recent
  - b. 2 education histories
  - c. 3 references
  - d. You will also need to upload the following PDF documents:
    - Cover letter
    - Resume
    - Superintendent endorsement or certificate
    - Any other certificates you may hold
    - Your college transcripts

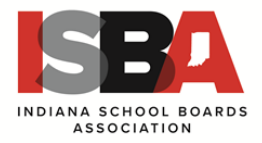

5. Your Revelus Home Page

| Indiana Sc                                                                                                    | hool Boards Association                                                                                                    |                                     |           |                  | APPLY | MY ACCOUNT | LOG OUT |
|----------------------------------------------------------------------------------------------------|----------------------------------------------------------------------------------------------------|-------------------------------------|-----------|------------------|-------|------------|---------|
| Open Searches<br>Welcome to ISBA Superintendent Search Services. These are the current searches available in Indiana that are facilitated by ISBA. |                                                                                                    |                                     |           |                  |       |            |         |
|                                                                                                    | Network Search List<br>These are superintendent vacancies that are receiving applications through the <b>Revelus</b> program and are part of the National Affiliation of Superintendent<br>Searchers (NASS), an affiliation within the National School Boards Association (NSBA). |                                     |           |                  |       |            |         |
|                                                                                                    | Lincoln USD 298 Superintendent                                                                                                    | Kansas Association of School Boards | 1/2/2020  | More Information |       |            |         |
|                                                                                                    | Graham County USD 281 Superintendent                                                                                                    | Kansas Association of School Boards | 1/2/2020  | More Information |       |            |         |
|                                                                                                    | Thunder Ridge USD 110 Superintendent/9-12 Principal                                                                                                    | Kansas Association of School Boards | 1/15/2020 | More Information |       |            |         |
|                                                                                                    | South Lane SD Superintendent                                                                                                    | Oregon School Boards Association    | 1/8/2020  | More Information |       |            |         |
|                                                                                                    | South Lane SD Superintendent                                                                                                    | Oregon School Boards Association    | 1/8/2020  | More Information |       |            |         |
|                                                                                                    | Brookings-Harbor Superintendent                                                                                                    | Oregon School Boards Association    | 1/8/2020  | More Information |       |            |         |

- 6. To Apply
  - a. Select the district(s) to which you are applying
  - b. Complete the district specific application statements
  - c. Upload a personalized cover letter
  - d. Upload a personalized resume OR check to use the one in your profile
  - e. REVIEW BEFORE SUBMISSION YOU CANNOT MAKE CHANGES ONCE YOU SUBMIT YOUR APPLICATION
  - f. Sign the application
  - g. Submit the application

#### **Search Terms and Application Elements**

#### Profile

The foundational information that becomes a part of each application. You create this one time and can edit it to keep it current.

#### Application

District specific and will include information requested by the Board.

#### **Reference Surveys**

Reference surveys are confidential and are saved in the system for 2 years. You will receive notification when the reference is due to expire. You MUST request 3 current reference surveys in order to apply for any positions in Alaska through AASB.